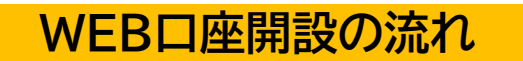

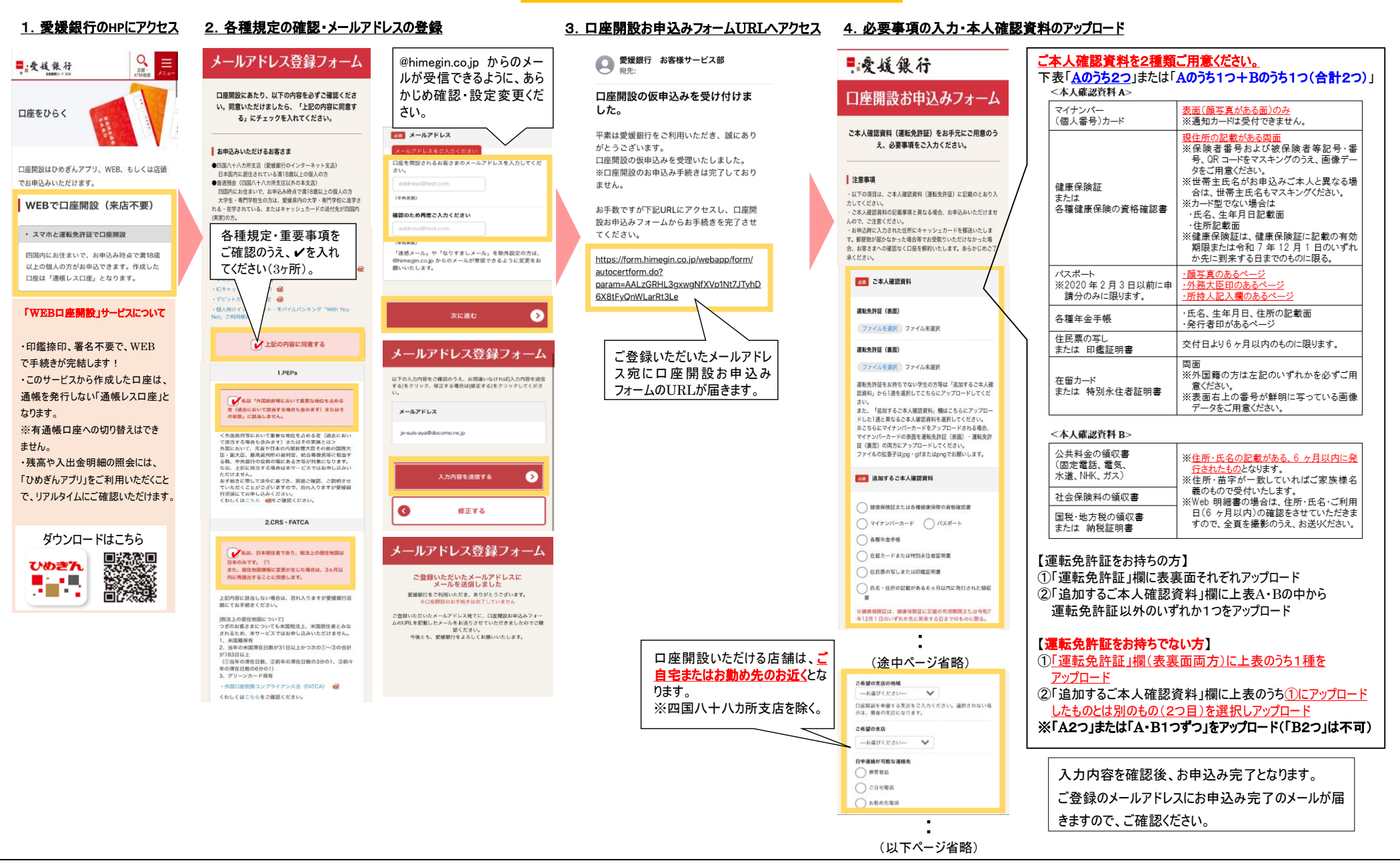

詳しくは、お近くの愛媛銀行またはフリーダイヤルへ

■爱媛银行

0120-22-0576 営業時間:平日9:00~17:00 ホームページhttps://www.himegin.co.jp/